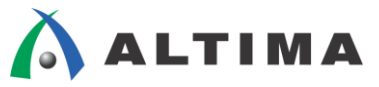

# Quartus Prime よく使用するピン・オプションの設定方法

ver.15.1

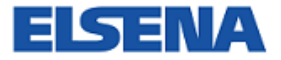

2016年2月 Rev.1

ELSENA,Inc.

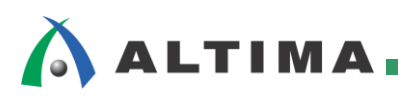

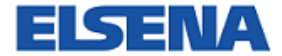

# **Quartus Prime**

よく使用するピン・オプションの設定方法

# <u>目次</u>

| 1.  | はじめに                                                                            | 3    |
|-----|---------------------------------------------------------------------------------|------|
| 2.  | 出力電流値の設定 <current strength=""></current>                                        | 4    |
| 3.  | 内部プルアップの設定 <weak pull-up="" resistor=""></weak>                                 | 5    |
| 4.  | グローバルの設定 <global signal=""></global>                                            | 6    |
| 5.  | バス・ホールドの設定 <enable bus-hold="" circuitry=""></enable>                           | 8    |
| 6.  | PCI クランプ・ダイオードの設定 <pci i="" o=""></pci>                                         | 9    |
| 7.  | スルー・レート・コントロールの設定 <slow rate="" slew=""></slow>                                 | 10   |
| 7   | -1. Slow Slew Rate の設定                                                          | . 10 |
| 7   | -2. Slew Rate の設定                                                               | 11   |
| 8.  | シュミット・トリガの設定 <schmitt i="" input="" o="" standard="" trigger="" ~=""></schmitt> | 13   |
| 9.  | IOE レジスタの設定 <fast enable="" input="" output="" register=""></fast>              | 14   |
| 10. | 内部終端抵抗の設定 <on-chip termination=""></on-chip>                                    | 16   |
| 1   | 0-1. Output Termination の設定                                                     | . 16 |
| 1   | 0-2. Input Termination の設定                                                      | . 17 |
| 11. | 仮想ピンの設定 <virtual pin=""></virtual>                                              | 19   |
| App | bendix : カスタマイズ・カラム                                                             | 21   |
| 妀覑  | 反履歴                                                                             | 22   |

# 

# 1. <u>はじめに</u>

あるピンや内部信号に対して個別に特定の機能を付加させるときには、Quartus<sup>®</sup> Prime 開発ソフトウェアの Assignment Editor や Pin Planner を使用してピン・オプションを設定します。この資料では、よく使用するピン・オプ ションの概要を簡単に説明し、個別に設定する方法を紹介しています。

※ Assignment Editor や Pin Planner の詳細は、本資料を入手したサイト内から以下の資料をご覧くださ い。

『Quartus Prime はじめてガイド - ピン・アサインの方法』

『Quartus Prime - 制約の方法(Assignment Editor)』

この資料で紹介しているオプション内容は、以下のとおりです。また、<> 内は Quartus Prime 開発ソフトウェア のオプション名です。

- ・ 出力電流値の設定 <Current Strength>
- ・ 内部プルアップ抵抗の設定 <Weak Pull-Up Resistor>
- ・ グローバルの設定 <Global Signal>
- ・ バス・ホールドの設定 <Enable Bus-Hold Circuitry>
- ・ PCI クランプ・ダイオードの設定 <PCI I/O>
- ・ スルー・レート・コントロールの設定 <Slow Slew Rate / Slew Rate>
- ・ シュミット・トリガの設定 <Schmitt Trigger Input ~ I/O Standard>
- ・ IOE レジスタの設定 <Fast Input Register / Fast Output Register / Fast Output Enable Register>
- ・ 内部終端抵抗の設定 < Output Termination / Input Termination>
- ・ 仮想ピンの設定 <Virtual Pin>

なおこの資料では、プロジェクト内の完成しているデザインに対して、Analysis & Elaboration(または Analysis & Synthesis、コンパイル)が実行されていることを前提に、操作方法を説明しています。

## 2. 出力電流値の設定 <Current Strength>

出カピンと双方向ピンの電流値を設定するオプションです。設定可能な電流値については、使用するデバイス・ ファミリや I/O 規格により異なります。指定しない場合のデフォルト値についても同様に異なりますので、各デバイ スのハンドブックをご確認ください。

※ 出力に対する Series On-Chip Termination (内部終端抵抗の設定)との併用はできません。

#### <<サポート・デバイス>>

Stratix<sup>®</sup> V, Stratix IV, Arria<sup>®</sup> 10, Arria V, Arria II, Cyclone<sup>®</sup> V, Cyclone IV, MAX<sup>®</sup> 10, MAX V, MAX II

※ Quartus Prime 15.1 でサポートしているすべてのデバイス

#### 設定手順

🛆 ALTIMA

- ① Pin Planner を起動します。(Assignments メニュー ⇒ Pin Planner をクリック)
- ② Pin Planner 内の All Pins リストの目的のピンの行における "Current Strength" カラムのマスをダブルクリ ックして、プルダウン・リストから希望の電流値を選択します。
  - ※ カラムに項目が表示されていない場合には、Customize Column を実施します。操作方法は、本紙 "Appendix: カスタマイズ・カラム" をご覧ください。

| × | Nam       | Named: * - King Edit: - RmA |           |          |         |             |                  |  |  |  |  |  |  |  |
|---|-----------|-----------------------------|-----------|----------|---------|-------------|------------------|--|--|--|--|--|--|--|
| 8 | Node Name |                             | Direction | Location | VO Bank | VO Standard | Current Strength |  |  |  |  |  |  |  |
| Ψ | in<br>—   | button                      | Input     | PIN_P11  | 3B      | 1.2 V       | 8mA (default)    |  |  |  |  |  |  |  |
|   | in<br>—   | clock_50                    | Input     | PIN_R20  | 5B      | 3.3-V LVTTL | 16mA (default)   |  |  |  |  |  |  |  |
|   | in<br>—   | cir                         | Input     | PIN_P12  | 3B      | 1.2 V       | 8mA (default)    |  |  |  |  |  |  |  |
|   | out       | led[7]                      | Output    | PIN_H9   | 8A      | 2.5 V       | 8mA 🔻            |  |  |  |  |  |  |  |
|   | out       | led[6]                      | Output    | PIN_H8   | 8A      | 2.5 V       | 4mA              |  |  |  |  |  |  |  |
|   | out       | led[5]                      | Output    | PIN_B6   | 8A      | 2.5 V       | 8mA              |  |  |  |  |  |  |  |
|   | out       | led[4]                      | Output    | PIN_A5   | 8A      | 2.5 V       | 12mA             |  |  |  |  |  |  |  |
|   | out       | led[3]                      | Output    | PIN_E9   | 8A      | 2.5 V       | 12mA (default)   |  |  |  |  |  |  |  |
|   | out       | led[2]                      | Output    | PIN_D8   | 8A      | 2.5 V       | 16mA             |  |  |  |  |  |  |  |
|   | out       | led[1]                      | Output    | PIN_K6   | 8A      | 2.5 V       | Maximum Current  |  |  |  |  |  |  |  |
|   | out       | led[0]                      | Output    | PIN_L7   | 8A      | 2.5 V       | Minimum Current  |  |  |  |  |  |  |  |

#### <u>設定後の確認</u>

設定内容がコンパイル結果に反映されたかどうかは、コンパイル・レポートをご確認ください。

 Compilation Report ⇒ Fitter ⇒ Resource Section ⇒ 目的ピンの属性(例:Output Pins) ⇒ Current Strength 欄に指定した電流値が表示されていれば良好です。

| Table of Contents              | ₽     | Outp | Output Pins |       |         |             |                  |              |  |  |
|--------------------------------|-------|------|-------------|-------|---------|-------------|------------------|--------------|--|--|
| A F Resource Section           |       |      | Name        | Pin # | VO Bank | VO Standard | Current Strength | X coordinate |  |  |
| Resource Usage Summary         |       | 1    | led[0]      | L7    | 8A      | 2.5 V       | 8mA              | 10           |  |  |
| Partition Statistics           |       | 2    | led[1]      | К6    | 8A      | 2.5 V       | 8mA              | 10           |  |  |
|                                |       | 3    | led[2]      | D8    | 8A      | 2.5 V       | 8mA              | 10           |  |  |
|                                |       | 4    | led[3]      | E9    | 8A      | 2.5 V       | 8mA              | 10           |  |  |
|                                |       | 5    | led[4]      | A5    | 8A      | 2.5 V       | 8mA              | 21           |  |  |
| VO Bank Usage                  |       | 6    | led[5]      | B6    | 8A      | 2.5 V       | 8mA              | 21           |  |  |
| All Package Pins               |       | 7    | led[6]      | H8    | 8A      | 2.5 V       | 8mA              | 19           |  |  |
| Resource Utilization by Entity |       | 8    | led[7]      | H9    | 8A      | 2.5 V       | 8mA              | 19           |  |  |
| Delay Chain Summary            |       | 9    | ledr0       | F7    | 8A      | 2.5 V       | Default          | 14           |  |  |
| Pad To Core Delay Chain Fanou  | t []] | 10   | ledr1       | F6    | 8A      | 2.5 V       | Default          | 15           |  |  |

# 3. 内部プルアップの設定 <Weak Pull-Up Resistor>

I/O ピンに内部プルアップ抵抗を付加するオプションです。このオプションは、ユーザ・モード中のみ有効です。

※ Enable Bus-Hold Circuitry (バス・ホールドの設定)との併用はできません。

#### <<サポート・デバイス>>

Stratix V, Stratix IV, Arria 10, Arria V, Arria II, Cyclone V, Cyclone IV, MAX 10, MAX V, MAX II

※ Quartus Prime 15.1 でサポートしているすべてのデバイス

#### 設定手順

- ① Pin Planner を起動します。(Assignments メニュー  $\Rightarrow$  Pin Planner をクリック)
- ② Pin Planner 内の All Pins リストの目的のピンの行における "Weak Pull-Up Resistor" カラムのマスをダブ ルクリックして、プルダウン・リストから "On"を選択します。
  - ※ カラムに項目が表示されていない場合には、Customize Column を実施します。操作方法は、本紙 "Appendix: カスタマイズ・カラム"をご覧ください。

| × | × Named: *          |        |          |                  |             |                       |  |  |  |  |  |  |
|---|---------------------|--------|----------|------------------|-------------|-----------------------|--|--|--|--|--|--|
| 8 | Node Name Direction |        | Location | Location VO Bank |             | Weak Pull-Up Resistor |  |  |  |  |  |  |
| Ш | in_ button          | Input  | PIN_P11  | 3B               | 1.2 V       |                       |  |  |  |  |  |  |
|   | in_ clock_50        | Input  | PIN_R20  | 5B               | 3.3-V LVTTL |                       |  |  |  |  |  |  |
|   | in_ clr             | Input  | PIN_P12  | 3B               | 1.2 V       | Off                   |  |  |  |  |  |  |
|   | out led[7]          | Output | PIN_H9   | 8A               | 2.5 V       | On                    |  |  |  |  |  |  |
|   | out led[6]          | Output | PIN_H8   | 8A               | 2.5 V       |                       |  |  |  |  |  |  |
|   | out led[5]          | Output | PIN_B6   | 8A               | 2.5 V       | 8                     |  |  |  |  |  |  |
|   | out led[4]          | Output | PIN_A5   | 8A               | 2.5 V       | 8                     |  |  |  |  |  |  |
|   | out led[3]          | Output | PIN_E9   | 8A               | 2.5 V       | 8                     |  |  |  |  |  |  |
|   | eut led[2]          | Output | PIN_D8   | 8A               | 2.5 V       | 8                     |  |  |  |  |  |  |
|   | out led[1]          | Output | PIN_K6   | 8A               | 2.5 V       | 8                     |  |  |  |  |  |  |
|   | out led[0]          | Output | PIN_L7   | 8A               | 2.5 V       | 8                     |  |  |  |  |  |  |

#### <u>設定後の確認</u>

設定内容がコンパイル結果に反映されたかどうかは、コンパイル・レポートをご確認ください。

- Compilation Report ⇒ Fitter ⇒ Resource Section ⇒ 目的ピンの属性(例:Input Pins) ⇒ Weak Pull-Up 欄に "On" と表示されていれば良好です。

| Table of Contents      |   | Input    | input Pins |       |         |              |              |  |  |
|------------------------|---|----------|------------|-------|---------|--------------|--------------|--|--|
| Resource Section       | * | <b>^</b> | Name       | Pin # | VO Bank | Weak Pull Up | X coordinate |  |  |
| Resource Usage Summary |   | 1        | button     | P11   | 3B      | On           | 21           |  |  |
| Partition Statistics   |   | 2        | clock_50   | R20   | 5B      | Off          | 68           |  |  |
|                        |   | 3        | clr        | P12   | 3B      | Off          | 21           |  |  |
| Cutput Pins            |   |          |            |       |         |              |              |  |  |
| 📰 VO Bank Usage        |   |          |            |       |         |              |              |  |  |

# 🔥 ALTIMA 🛔

## 4. <u>グローバルの設定 <Global Signal></u>

指定したピンをデバイス内部のグローバル・ラインに配置させるオプションです。(これを通称、内部グローバル と言います。)グローバル・ラインは、専用ピンからのドライブと内部信号からのドライブが適用できます。グローバ ル化された信号は、レジスタのクロック信号やクロック以外の制御信号、トライステートのアウトプット・イネーブル 信号、メモリ制御信号として使用でき、制御信号のスキューを低減できます。また、Fan-Out が多くなりやすい制御 信号をグローバル・ラインに配置させることにより、通常の配線領域をデータ信号などに優先的に活用できるため、 パフォーマンス改善も期待できます。

グローバル信号の設定は、シングル・ポイントとポイント to ポイントで設定できます。また、デバイスによっては、 クロック・ネットワーク構造に応じてグローバル・クロック以外にリージョナル・クロックやペリフェラル・クロックなど が選択できます。なお、グローバル・ラインの本数はデバイスにより異なりますので、各デバイスのハンドブックを ご確認ください。

ピンをグローバル・ラインに配置するときは Pin Planner または Assignment Editor で指定できますが、内部信号をグローバル・ラインに配置するときは Assignment Editor で指定してください。

<<サポート・デバイス>>

Stratix V, Stratix IV, Arria 10, Arria V, Arria II, Cyclone V, Cyclone IV, MAX 10, MAX V, MAX II

※ Quartus Prime 15.1 でサポートしているすべてのデバイス

#### 設定手順

<Pin Planner で指定する方法>

- ① Pin Planner を起動します。(Assignments メニュー  $\Rightarrow$  Pin Planner をクリック)
- ② Pin Planner 内の All Pins リストの目的のピンの行における "Global Signal" カラムのマスをダブルクリックして、プルダウン・リストから適用させたいグローバル・ラインを選択します。
  - ※ カラムに項目が表示されていない場合には、Customize Column を実施します。操作方法は、本紙 "Appendix: カスタマイズ・カラム"をご覧ください。

| × | Named: *     | 🗕 💨 Edit: 🕽         | Edit: 🗙 🕜 Regional Clock |          |         |             |                     |      |  |  |  |
|---|--------------|---------------------|--------------------------|----------|---------|-------------|---------------------|------|--|--|--|
| P | Node         | Node Name Direction |                          | Location | VO Bank | VO Standard | Global Signal       | /eak |  |  |  |
| Ψ | in_ button   | Inpu                | it P                     | IN_P11   | 3B      | 1.2 V       |                     | On   |  |  |  |
|   | in_ clock_50 | Inpu                | it P                     | IN_R20   | 5B      | 3.3-V LVTTL | Regional Clock      | -    |  |  |  |
|   | in_ clr      | Inpu                | it P                     | IN_P12   | 3B      | 1.2 V       |                     | _    |  |  |  |
|   | out led[7]   | Out                 | put P                    | IN_H9    | 8A      | 2.5 V       | Dual-Regional Clock | c    |  |  |  |
|   | out led[6]   | Out                 | put P                    | IN_H8    | 8A      | 2.5 V       | Global Clock        |      |  |  |  |
|   | out led[5]   | Out                 | put P                    | IN_B6    | 8A      | 2.5 V       | Off                 |      |  |  |  |
|   | out led[4]   | Out                 | put P                    | IN_A5    | 8A      | 2.5 V       | Periphery Clock     |      |  |  |  |
|   | out led[3]   | Out                 | put P                    | IN_E9    | 8A      | 2.5 V       | Regional Clock      |      |  |  |  |
|   | out led[2]   | Out                 | put P                    | IN_D8    | 8A      | 2.5 V       |                     |      |  |  |  |
|   | out led[1]   | Out                 | put P                    | 'IN_K6   | 8A      | 2.5 V       |                     |      |  |  |  |
|   | out led[0]   | Out                 | put P                    | IN_L7    | 8A      | 2.5 V       |                     |      |  |  |  |

<Assignment Editor で指定する方法>

① Assignment Editor を起動します。(Assignments メニュー  $\Rightarrow$  Assignment Editor をクリック)

② 目的のノードを選択します。(推奨 : Node Finder<sup>※</sup>を使用して選出して下さい)

- ・ シングル・ポイントで設定する場合 : To 欄に設定したい信号を選出します。
- ・ポイント to ポイント : From 欄と To 欄にそれぞれ設定したい信号を選出します。
- ※ Node Finder の操作方法に関しては、本資料を入手したサイト内から以下の資料をご覧ください。

『Quartus Prime - 制約の方法(Assignment Editor)』

- ③ Assignment Name 欄より、"Global Signal" を選択します。
- ④ Value 欄から、適用させたいグローバル・ラインを選択します。

|    | Status   | From | To           | Assignment Name  | Value               | Enabled | Entity   |
|----|----------|------|--------------|------------------|---------------------|---------|----------|
| 4  | <b>~</b> |      | in_ clock_50 | Location         | PIN_R20             | Yes     |          |
| 5  | <b>~</b> |      | in_ clock_50 | VO Standard      | 3.3-V LVTTL         | Yes     | fpga_top |
| 6  | <b>~</b> |      | in_ clock_50 | Global Signal    | Regional Clock 🔹 🔻  | Yes     | fpga_top |
| 7  | <b>~</b> |      | in_ clr      | Location         | Dual-Regional Clock | Yes     |          |
| 8  | <b>~</b> |      | in_ clr      | VO Standard      | Global Clock        | Yes     | fpga_top |
| 9  | <b>~</b> |      | eut led[0]   | Location         | Periphery Clock     | Yes     |          |
| 10 | <b>~</b> |      | out led[0]   | Current Strength | Regional Clock      | Yes     | fpga_top |

#### 設定後の確認

設定内容がコンパイル結果に反映されたかどうかは、コンパイル・レポートをご確認ください。

Compilation Report ⇒ Fitter ⇒ Resource Section ⇒ Global & Other Fast Signals ⇒ Global Resource
 Used 欄に指定したグローバル・ラインの種類が表示されていれば良好です。

| Table of Contents              | ₽ ₽ | Glob | al & Other Fa | st Signals |         |                      |                  |
|--------------------------------|-----|------|---------------|------------|---------|----------------------|------------------|
| Resource Section               |     |      | Name          | Location   | Fan-Out | Global Resource Used | Global Line Name |
| Resource Usage Summary         |     | 1    | clock_50      | PIN_R20    | 68      | Regional Clock       | RCLK56           |
| Partition Statistics           |     |      |               |            |         |                      | -                |
| Input Pins                     |     |      |               |            |         |                      |                  |
| Cutput Pins                    |     |      |               |            |         |                      |                  |
| 📰 VO Bank Usage                |     |      |               |            |         |                      |                  |
| All Package Pins               |     |      |               |            |         |                      |                  |
| Resource Utilization by Entity |     |      |               |            |         |                      |                  |
| Delay Chain Summary            |     |      |               |            |         |                      |                  |
| Pad To Core Delay Chain Fanout |     |      |               |            |         |                      |                  |
| Control Signals                |     |      |               |            |         |                      |                  |
| 📰 Global & Other Fast Signals  |     |      |               |            |         |                      |                  |
| Logic and Routing Section      |     |      |               |            |         |                      |                  |

 – または、Compilation Report ⇒ Fitter ⇒ Resource Section ⇒ Control Signals ⇒ Global 欄に "yes"と 表示されていれば良好です。

| Table of Contents      | ₽ ₽ | Inpu | t Pins   |       |         |              |        |
|------------------------|-----|------|----------|-------|---------|--------------|--------|
| 🔺 📂 Resource Section   | *   |      | Name     | Pin # | VO Bank | Weak Pull Up | Global |
| Resource Usage Summary |     | 1    | button   | P11   | 3B      | On           | no     |
|                        |     | 2    | clock_50 | R20   | 5B      | Off          | yes    |
|                        |     | 3    | clr      | P12   | 3B      | Off          | no     |
|                        |     |      |          |       |         |              |        |
| Output Pins            |     |      |          |       |         |              |        |
| VO Bank Usage          |     |      |          |       |         |              |        |

# 5. <u>バス・ホールドの設定 <Enable Bus-Hold Circuitry></u>

I/O ピンが最後にドライブした値を保持させるオプションです。そのピンがハイ・インピーダンス状態になることを防げるため、外部にプルアップまたはプルダウン抵抗などが不要になります。

※ Weak Pull-Up (内部プルアップの設定)との併用はできません。

<<サポート・デバイス>>

Stratix V, Stratix IV, Arria 10, Arria V, Arria II, Cyclone V, Cyclone IV, MAX 10, MAX V, MAX II

※ Quartus Prime 15.1 でサポートしているすべてのデバイス

#### 設定手順

- ① Pin Planner を起動します。(Assignments メニュー ⇒ Pin Planner をクリック)
- Pin Planner 内の All Pins リストの目的のピンの行における "Enable Bus-Hold Circuitry" カラムのマスを ダブルクリックして、プルダウン・リストから "On" を選択します。
  - ※ カラムに項目が表示されていない場合には、Customize Column を実施します。操作方法は、本紙 "Appendix: カスタマイズ・カラム"をご覧ください。

| × | Nan      | ned: * 🔹 👻 E |           |          |         |             |                           |
|---|----------|--------------|-----------|----------|---------|-------------|---------------------------|
| 8 |          | Node Name    | Direction | Location | VO Bank | VO Standard | Enable Bus-Hold Circuitry |
| Ψ | in       | button       | Input     | PIN_P11  | 3B      | 1.2 V       |                           |
|   | in       | clock_50     | Input     | PIN_R20  | 5B      | 3.3-V LVTTL |                           |
|   | in<br>—  | clr          | Input     | PIN_P12  | 3B      | 1.2 V       |                           |
|   | out      | led[7]       | Output    | PIN_H9   | 8A      | 2.5 V       | On 🔻                      |
|   | out      | led[6]       | Output    | PIN_H8   | 8A      | 2.5 V       |                           |
|   | out      | led[5]       | Output    | PIN_B6   | 8A      | 2.5 V       | Off                       |
|   | out      | led[4]       | Output    | PIN_A5   | 8A      | 2.5 V       | On                        |
|   | out<br>- | led[3]       | Output    | PIN_E9   | 8A      | 2.5 V       | On                        |
|   | out      | led[2]       | Output    | PIN_D8   | 8A      | 2.5 V       | On                        |
|   | out      | led[1]       | Output    | PIN_K6   | 8A      | 2.5 V       | On                        |
|   | out      | led[0]       | Output    | PIN_L7   | 8A      | 2.5 V       | On                        |

#### 設定後の確認

設定内容がコンパイル結果に反映されたかどうかは、コンパイル・レポートをご確認ください。

 Compilation Report ⇒ Fitter ⇒ Resource Section ⇒ 目的ピンの属性(例:Output Pins) ⇒ Bus Hold 欄 に "yes" と表示されていれば良好です。

| Table of Contents                | 🖓 문 🛄 | utput Pins |       |         |             |          |
|----------------------------------|-------|------------|-------|---------|-------------|----------|
| A / Resource Section             | *     | Name       | Pin # | VO Bank | VO Standard | Bus Hold |
| Resource Usage Summary           | 1     | led[0]     | L7    | 8A      | 2.5 V       | yes      |
| Partition Statistics             | 2     | led[1]     | K6    | 8A      | 2.5 V       | yes      |
| lagut Bing                       | 3     | led[2]     | D8    | 8A      | 2.5 V       | yes      |
|                                  | 4     | led[3]     | E9    | 8A      | 2.5 V       | yes      |
| Cutput Pins                      | 5     | led[4]     | A5    | 8A      | 2.5 V       | yes      |
| 🚃 VO Bank Usage                  | 6     | led[5]     | B6    | 8A      | 2.5 V       | yes      |
| 📰 All Package Pins               | 7     | led[6]     | H8    | 8A      | 2.5 V       | yes      |
| Resource Utilization by Entity   | 8     | led[7]     | H9    | 8A      | 2.5 V       | yes      |
| 📰 Delay Chain Summary            | 9     | ledr0      | F7    | 8A      | 2.5 V       | no       |
| 📻 Pad To Core Delay Chain Fanout | 1     | ) ledr1    | F6    | 8A      | 2.5 V       | no       |
| Control Signals                  | 1     | l ledr2    | G6    | 8A      | 2.5 V       | no       |
| Global & Other Fast Signals      | 12    | 2 ledr3    | G7    | 8A      | 2.5 V       | no       |
| Lesis and Pauting Section        | 13    | 3 ledr4    | J8    | 8A      | 2.5 V       | no       |
| Logic and Routing Section        | 1     | lode5      | 17    | 0 A     | 251/        |          |

# 6. PCI クランプ・ダイオードの設定 <PCI I/O>

I/O ピンに対して Peripheral Component Interconnect (PCI) の互換性を付加するオプションです。また、外部デ バイスとのインタフェースにおいて、I/O 出力ドライブ・バッファ用電源(VCCIO)よりも高電圧の入出力と接続する ときにこのオプションが必要な場合があります。詳細は、各デバイスのハンドブックをご確認ください。

#### <<サポート・デバイス>>

Cyclone IV、MAX 10、MAX V(一部の型式のみ)、MAX II(一部の型式のみ)

#### 設定手順

🛆 ALTIMA

- ① Pin Planner を起動します。(Assignments メニュー ⇒ Pin Planner をクリック)
- ② Pin Planner 内の All Pins リストの目的のピンの行における "PCI I/O" カラムのマスをダブルクリックして、 プルダウン・リストから "On"を選択します。
  - ※ カラムに項目が表示されていない場合には、Customize Column を実施します。操作方法は、本紙 "Appendix: カスタマイズ・カラム"をご覧ください。

| × | Named: * 🗸 😽 |           |          |         |                 |        |      |
|---|--------------|-----------|----------|---------|-----------------|--------|------|
| 8 | Node Name    | Direction | Location | VO Bank | VO Standard     | PCI VO | able |
| Ð | in_ button   | Input     |          |         | 2.5 V (default) |        |      |
|   | in_ clock_50 | Input     |          |         | 2.5 V (default) |        |      |
|   | in_ clr      | Input     |          |         | 2.5 V (default) |        |      |
|   | eut led[7]   | Output    | IOBANK_8 | 8       | 3.3-V LVTTL     | On     | -    |
|   | eut led[6]   | Output    | IOBANK_8 | 8       | 3.3-V LVTTL     |        | _    |
|   | eut led[5]   | Output    | IOBANK_8 | 8       | 3.3-V LVTTL     | Off    |      |
|   | out led[4]   | Output    | IOBANK_8 | 8       | 3.3-V LVTTL     | On     |      |
|   | eut led[3]   | Output    | IOBANK_8 | 8       | 3.3-V LVTTL     | On     |      |
|   | eut led[2]   | Output    | IOBANK_8 | 8       | 3.3-V LVTTL     | On     |      |
|   | out led[1]   | Output    | IOBANK_8 | 8       | 3.3-V LVTTL     | On     |      |
|   | eut led[0]   | Output    | IOBANK_8 | 8       | 3.3-V LVTTL     | On     |      |

#### 設定後の確認

設定内容がコンパイル結果に反映されたかどうかは、コンパイル・レポートをご確認ください。

Compilation Report ⇒ Fitter ⇒ Resource Section ⇒ 目的ピンの属性(例:Output Pins) ⇒ PCI I/O Enabled 欄に "yes" と表示されていれば良好です。

| Table of Contents                 | Outp | ut Pins |       |         |             |                |
|-----------------------------------|------|---------|-------|---------|-------------|----------------|
| Pin-Out File                      |      | Name    | Pin # | VO Bank | VO Standard | PCI VO Enabled |
| A To Resource Section             | 1    | led[0]  | A4    | 8       | 3.3-V LVTTL | yes            |
| Resource Usage Summary            | 2    | led[1]  | A2    | 8       | 3.3-V LVTTL | yes            |
| Bartition Statistics              | 3    | led[2]  | A8    | 8       | 3.3-V LVTTL | yes            |
|                                   | 4    | led[3]  | A5    | 8       | 3.3-V LVTTL | yes            |
| Input Pins                        | 5    | led[4]  | A6    | 8       | 3.3-V LVTTL | yes            |
| Cutput Pins                       | 6    | led[5]  | B7    | 8       | 3.3-V LVTTL | yes            |
| 📻 Dual Purpose and Dedicated Pins | 7    | led[6]  | D12   | 8       | 3.3-V LVTTL | yes            |
| 📰 VO Bank Usage                   | 8    | led[7]  | A7    | 8       | 3.3-V LVTTL | yes            |

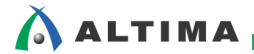

### 7. スルー・レート・コントロールの設定 <Slow Slew Rate / Slew Rate>

#### 7-1. Slow Slew Rate の設定

出カピンと双方向ピンに対して、信号の立ち上がりおよび立ち下がりの角度をなだらかにするオプションです。 このオプションを設定するとオーバーシュートやアンダーシュート、同時スイッチング・ノイズを低減することができ ます。また、なだらかに信号を切り替えることにより遅延(Tco: クロック to アウトプット時間)が増加しますのでご 注意ください。

<<サポート・デバイス>>

MAX V, MAX II

#### 設定手順

- ① Pin Planner を起動します。(Assignments メニュー ⇒ Pin Planner をクリック)
- ② Pin Planner 内の All Pins リストの目的のピンの行における "Slow Slew Rate" カラムのマスをダブルクリ ックして、プルダウン・リストから "On"を選択します。
  - ※ カラムに項目が表示されていない場合には、Customize Column を実施します。操作方法は、本紙 "Appendix: カスタマイズ・カラム"をご覧ください。

| Named: *   | Named: * 🗸 Kara Edit: 🗙 🖌 On |          |         |                       |                |  |  |  |  |
|------------|------------------------------|----------|---------|-----------------------|----------------|--|--|--|--|
| Node Name  | Direction                    | Location | VO Bank | VO Standard           | Slow Slew Rate |  |  |  |  |
| L button   | Input                        |          |         | 3.3-V LVTTL (default) |                |  |  |  |  |
| Lock_50    | Input                        |          |         | 3.3-V LVTTL (default) |                |  |  |  |  |
| 🖳 cir      | Input                        |          |         | 3.3-V LVTTL (default) |                |  |  |  |  |
| out led[7] | Output                       |          |         | 3.3-V LVTTL (default) | On             |  |  |  |  |
| out led[6] | Output                       |          |         | 3.3-V LVTTL (default) |                |  |  |  |  |
| out led[5] | Output                       |          |         | 3.3-V LVTTL (default) | Off            |  |  |  |  |
| out led[4] | Output                       |          |         | 3.3-V LVTTL (default) | On             |  |  |  |  |
| out led[3] | Output                       |          |         | 3.3-V LVTTL (default) | On             |  |  |  |  |
| out led[2] | Output                       |          |         | 3.3-V LVTTL (default) | On             |  |  |  |  |
| out led[1] | Output                       |          |         | 3.3-V LVTTL (default) | On             |  |  |  |  |
| out led[0] | Output                       |          |         | 3.3-V LVTTL (default) | On             |  |  |  |  |

#### 設定後の確認

設定内容がコンパイル結果に反映されたかどうかは、コンパイル・レポートをご確認ください。

Compilation Report ⇒ Fitter ⇒ Resource Section ⇒ 目的ピンの属性(例:Output Pins) ⇒ Slow Slew Rate 欄に "yes" と表示されていれば良好です。

| Table of Contents 🔲 🗗                  | Out | out Pins |       |         |             |                |
|----------------------------------------|-----|----------|-------|---------|-------------|----------------|
| Pin-Out File                           |     | Name     | Pin # | VO Bank | VO Standard | Slow Slew Rate |
| A The Resource Section                 | 1   | led[0]   | T13   | 4       | 3.3-V LVTTL | yes            |
| Resource Usage Summary                 | 2   | led[1]   | M15   | 3       | 3.3-V LVTTL | yes            |
| Input Pine                             | 3   | led[2]   | J15   | 3       | 3.3-V LVTTL | yes            |
|                                        | 4   | led[3]   | K14   | 3       | 3.3-V LVTTL | yes            |
| E Output Pins                          | 5   | led[4]   | R13   | 4       | 3.3-V LVTTL | yes            |
| 📰 VO Bank Usage                        | 6   | led[5]   | M12   | 4       | 3.3-V LVTTL | yes            |
| All Package Pins                       | 7   | led[6]   | L16   | 3       | 3.3-V LVTTL | yes            |
| 📰 Output Pin Default Load For Reported | 8   | led[7]   | K12   | 3       | 3.3-V LVTTL | yes            |
| Resource Utilization by Entity         | 9   | tp[0]    | L11   | 3       | 3.3-V LVTTL | no             |
| E Delay Chain Summary                  | 10  | tp[1]    | K15   | 3       | 3.3-V LVTTL | no             |
| Control Signals                        | 11  | tp[2]    | L15   | 3       | 3.3-V LVTTL | no             |
| Global & Other Fast Signals            | 12  | tp[3]    | L12   | 3       | 3.3-V LVTTL | no             |

#### 7-2. Slew Rate の設定

出カピンと双方向ピンに対して、信号の立ち上がりおよび立ち下がりの角度をなだらかにするオプションです。 このオプションを設定するとオーバーシュートやアンダーシュート、同時スイッチング・ノイズを低減することができ ます。また、なだらかに信号を切り替えることにより遅延(Tco: クロック to アウトプット時間)が増加しますのでご 注意ください。

#### <<サポート・デバイス>>

Stratix V, Stratix IV, Arria 10, Arria V, Arria II, Cyclone V, Cyclone IV, MAX 10

#### 設定手順

- ① Pin Planner を起動します。(Assignments メニュー ⇒ Pin Planner をクリック)
- ② Pin Planner 内の All Pins リストの目的のピンの行における "Slew Rate" カラムのマスをダブルクリックして、プルダウン・リストから "On"を選択します。
  - 設定値:(遅い)0、1、2、3(速い)
    - ※ 選択できる設定値はデバイスによって異なります。
      - Stratix V : 0,1
      - Stratix IV : 0, 1, 2, 3
      - Arria 10 : 0, 1
      - Arria V : 0,1
      - Arria II GX/GT : 0, 1
      - Arria II GZ : 0, 1, 2, 3
      - Cyclone V : 0, 1
      - Cyclone IV : 0, 1
      - MAX 10 : 0, 1, 2
  - ※ カラムに項目が表示されていない場合には、Customize Column を実施します。操作方法は、本紙 "Appendix: カスタマイズ・カラム"をご覧ください。

| × | Named: *     |           |          |         |             |             |      |  |  |  |  |  |  |  |  |
|---|--------------|-----------|----------|---------|-------------|-------------|------|--|--|--|--|--|--|--|--|
| 8 | Node Name    | Direction | Location | VO Bank | VO Standard | Slew Rate   | able |  |  |  |  |  |  |  |  |
| Ψ | in_ button   | Input     | PIN_P11  | 3B      | 1.2 V       |             |      |  |  |  |  |  |  |  |  |
|   | in_ clock_50 | Input     | PIN_R20  | 5B      | 3.3-V LVTTL |             |      |  |  |  |  |  |  |  |  |
|   | in_ clr      | Input     | PIN_P12  | 3B      | 1.2 V       |             |      |  |  |  |  |  |  |  |  |
|   | out led[7]   | Output    | PIN_H9   | 8A      | 2.5 V       | 1 (default) | -    |  |  |  |  |  |  |  |  |
|   | out led[6]   | Output    | PIN_H8   | 8A      | 2.5 V       | 0 (slowest) |      |  |  |  |  |  |  |  |  |
|   | out led[5]   | Output    | PIN_B6   | 8A      | 2.5 V       | 1 (default) |      |  |  |  |  |  |  |  |  |
|   | out led[4]   | Output    | PIN_A5   | 8A      | 2.5 V       | 1 (fastest) |      |  |  |  |  |  |  |  |  |
|   | out led[3]   | Output    | PIN_E9   | 8A      | 2.5 V       | 1 (default) | On   |  |  |  |  |  |  |  |  |
|   | out led[2]   | Output    | PIN_D8   | 8A      | 2.5 V       | 1 (default) | On   |  |  |  |  |  |  |  |  |
|   | out led[1]   | Output    | PIN_K6   | 8A      | 2.5 V       | 1 (default) | On   |  |  |  |  |  |  |  |  |
|   | out led[0]   | Output    | PIN_L7   | 8A      | 2.5 V       | 1 (default) | On   |  |  |  |  |  |  |  |  |

#### 設定後の確認

設定内容がコンパイル結果に反映されたかどうかは、コンパイル・レポートをご確認ください。

- Compilation Report ⇒ Fitter ⇒ Resource Section ⇒ 目的ピンの属性(例:Output Pins) ⇒ Slew Rate 欄 に設定値が表示されていれば良好です。

| Table of Contents              | ₽₽  | Outp | ut Pins |       |         |             |           |   |
|--------------------------------|-----|------|---------|-------|---------|-------------|-----------|---|
| Resource Section               |     |      | Name    | Pin # | VO Bank | VO Standard | Slew Rate |   |
| Resource Usage Summary         |     | 1    | led[0]  | L7    | 8A      | 2.5 V       | 1         | 1 |
| Partition Statistics           |     | 2    | led[1]  | K6    | 8A      | 2.5 V       | 1         | 1 |
| Input Pine                     |     | 3    | led[2]  | D8    | 8A      | 2.5 V       | 1         | 1 |
|                                |     | 4    | led[3]  | E9    | 8A      | 2.5 V       | 1         | 1 |
| ETT Output Pins                |     | 5    | led[4]  | A5    | 8A      | 2.5 V       | 1         | 2 |
| 📰 VO Bank Usage                |     | 6    | led[5]  | B6    | 8A      | 2.5 V       | 1         | 2 |
| All Package Pins               |     | 7    | led[6]  | H8    | 8A      | 2.5 V       | 1         | 1 |
| Resource Utilization by Entity |     | 8    | led[7]  | H9    | 8A      | 2.5 V       | 1         | 1 |
| 📰 Delay Chain Summary          |     | 9    | ledr0   | F7    | 8A      | 2.5 V       | 1         | 1 |
| Pad To Core Delay Chain Fanout | t 📗 | 10   | ledr1   | F6    | 8A      | 2.5 V       | 1         | 1 |
| Control Signals                |     | 11   | ledr2   | G6    | 8A      | 2.5 V       | 1         | 1 |
| Global & Other Fast Signals    |     | 12   | ledr3   | G7    | 8A      | 2.5 V       | 1         | 1 |

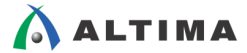

# 8. シュミット・トリガの設定 <Schmitt Trigger Input ~ I/O Standard>

入力ピンに対してシュミット・トリガを付加するオプションです。詳細は、各デバイスのハンドブックをご確認ください。

<<サポート・デバイス>>

MAX V, MAX II

#### 設定手順

- ① Pin Planner を起動します。(Assignments メニュー  $\Rightarrow$  Pin Planner をクリック)
- ② Pin Planner 内の All Pins リストの目的のピンの行における "I/O Standard" カラムのマスをダブルクリックして、プルダウン・リストから "2.5V Schmitt Trigger Input" または "3.3V Schmitt Trigger Input" を選択します。
  - ※ カラムに項目が表示されていない場合には、Customize Column を実施します。操作方法は、本紙 "Appendix: カスタマイズ・カラム"をご覧ください。

| × | Named: * 🛛 🗸 🐇 | Edit: 🗙 🛹 3.3-V L | VTTL (default) |         |                            |      |
|---|----------------|-------------------|----------------|---------|----------------------------|------|
| 8 | Node Name      | Direction         | Location       | VO Bank | VO Standard                | able |
| Ψ | in_ button     | Input             |                |         | 2.5V Schmitt Trigger Input | -    |
|   | in_ clock_50   | Input             |                |         | 1.2 V                      |      |
|   | in_ clr        | Input             |                |         | 1.5 V                      |      |
|   | eut led[7]     | Output            |                |         | 1.8 V                      | 1    |
|   | eut led[6]     | Output            |                |         | 2.5 V                      |      |
|   | eut led[5]     | Output            |                |         | 2.5V Schmitt Trigger Input |      |
|   | eut led[4]     | Output            |                |         | 3.3-V LVCMOS               |      |
|   | eut led[3]     | Output            |                |         | 3.3-V LVTTL                |      |
|   | eut led[2]     | Output            |                |         | 3.3-V LVTTL (default)      |      |
|   | out led[1]     | Output            |                |         | 3.3-V PCI                  |      |
|   | eut led[0]     | Output            |                |         | 3.3V Schmitt Trigger Input | Ŧ    |

#### 設定後の確認

設定内容がコンパイル結果に反映されたかどうかは、コンパイル・レポートをご確認ください。

 Compilation Report ⇒ Fitter ⇒ Resource Section ⇒ Input Pins ⇒ I/O Standard 欄に設定値が表示されてい れば良好です。

| Table of Contents      | ₽ | Input | t Pins   |       |         |                            |
|------------------------|---|-------|----------|-------|---------|----------------------------|
| A >> Resource Section  | * |       | Name     | Pin # | VO Bank | VO Standard                |
| Resource Usage Summary |   | 1     | button   | M16   | 3       | 2.5V Schmitt Trigger Input |
| Input Pins             |   | 2     | clock_50 | H5    | 1       | 3.3-V LVTTL                |
| Cutout Pins            |   | 3     | cir      | J5    | 1       | 3.3-V LVTTL                |
|                        |   |       |          |       |         |                            |

### 9. IOE レジスタの設定 <Fast Input/Output/Output Enable Register>

I/O タイミング(セットアップ時間、クロック to アウトプット時間)を高速にするオプションです。このオプションにより、レジスタの配置をロジック・エレメント内のレジスタではなく I/O エレメント内のレジスタへマッピングさせることができ、さらに高速なタイミングを実現することができます。

I/O エレメント内のレジスタにフィッティングするには、デザインの構成として、ピンとレジスタが 1 対 1 の関係 で、かつダイレクトに接続されている(つまり、ロジックを経由していない)こと(Fast Output Enable Register の場合 にはトライステートのアウトプット・イネーブル信号にダイレクトに接続していること)が条件です。

このオプションは、I/O エレメントに配置させたいレジスタ、またはそのレジスタに直結する I/O ピンに対して設定します。(タイミングを高速化したい I/O ピンに対して設定してください。)ここでは、ピンに対して設定する方法を紹介します。

<<サポート・デバイス>>

🛆 ALTIMA

• Fast Input Register

Stratix V, Stratix IV, Arria 10, Arria V, Arria II, Cyclone V, Cyclone IV, MAX 10, MAX V, MAX II

※ Quartus Prime 15.1 でサポートしているすべてのデバイス

• Fast Output Register

Stratix V、Stratix IV、Arria 10、Arria V、Arria II、Cyclone V、Cyclone IV、MAX 10、MAX V、MAX II ※ Quartus Prime 15.1 でサポートしているすべてのデバイス

• Fast Output Enable Register

Stratix V、Stratix IV、Arria 10、Arria V、Arria II、Cyclone V、Cyclone IV、MAX 10、MAX V、MAX II ※ Quartus Prime 15.1 でサポートしているすべてのデバイス

#### 設定手順

- ① Pin Planner を起動します。(Assignments メニュー  $\Rightarrow$  Pin Planner をクリック)
- Pin Planner 内の All Pins リストの目的のピンの行における "Fast Input Register" や "Fast Output Register"、"Fast Output Enable Register" カラムのマスをダブルクリックして、プルダウン・リストから "On" を選択します。
  - ※ カラムに項目が表示されていない場合には、Customize Column を実施します。操作方法は、本紙 "Appendix: カスタマイズ・カラム" をご覧ください。

| × | Nan     | ned: * 🛛 🔻 👯 😽 I | Edit: 🗙 🛹 On |          |         |                 |                     |                      |                             |
|---|---------|------------------|--------------|----------|---------|-----------------|---------------------|----------------------|-----------------------------|
| 8 |         | Node Name        | Direction    | Location | VO Bank | VO Standard     | Fast Input Register | Fast Output Register | Fast Output Enable Register |
| œ | in      | button           | Input        |          |         | 2.5 V (default) |                     |                      |                             |
|   | in      | clock_50         | Input        |          |         | 2.5 V (default) |                     |                      |                             |
|   | in<br>— | cir              | Input        |          |         | 2.5 V (default) |                     |                      |                             |
|   | out     | led[7]           | Output       | PIN_H9   | 8A      | 2.5 V           |                     | On 🔻                 |                             |
|   | out     | led[6]           | Output       | PIN_H8   | 8A      | 2.5 V           |                     |                      |                             |
|   | out     | led[5]           | Output       | PIN_B6   | 8A      | 2.5 V           |                     | Off                  |                             |
|   | out     | led[4]           | Output       | PIN_A5   | 8A      | 2.5 V           |                     | On                   |                             |
|   | out     | led[3]           | Output       | PIN_E9   | 8A      | 2.5 V           |                     | Un                   |                             |
|   | out     | led[2]           | Output       | PIN_C8   | 8A      | 2.5 V           |                     | On                   |                             |
|   | out     | led[1]           | Output       | PIN_D6   | 8A      | 2.5 V           |                     | On                   |                             |
|   | out     | led[0]           | Output       | PIN_L7   | 8A      | 2.5 V           |                     | On                   |                             |

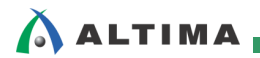

#### 設定後の確認

設定内容がコンパイル結果に反映されたかどうかは、コンパイル・レポートをご確認ください。

Compilation Report ⇒ Fitter ⇒ Resource Section ⇒ 目的ピンの属性(例: Output Pins) ⇒ Output Register(または Input Pins ⇒ Input Register, Output Pins ⇒ Output Enable Register)に "yes" と表示されていれば良好です。

| Table of Contents              | ₽₽ | Outpu | ut Pins |       |         |                 |                        |
|--------------------------------|----|-------|---------|-------|---------|-----------------|------------------------|
| Resource Section               | •  |       | Name    | Pin # | VO Bank | Output Register | Output Enable Register |
| Resource Usage Summary         |    | 1     | led[0]  | L7    | 8A      | yes             | no                     |
| Partition Statistics           |    | 2     | led[1]  | D6    | 8A      | yes             | no                     |
|                                |    | 3     | led[2]  | C8    | 8A      | yes             | no                     |
|                                |    | 4     | led[3]  | E9    | 8A      | yes             | no                     |
|                                |    | 5     | led[4]  | A5    | 8A      | yes             | no                     |
| IVO Bank Usage                 |    | 6     | led[5]  | B6    | 8A      | yes             | no                     |
| All Package Pins               |    | 7     | led[6]  | H8    | 8A      | yes             | no                     |
| Resource Utilization by Entity |    | 8     | led[7]  | H9    | 8A      | yes             | no                     |
|                                |    |       |         |       |         |                 |                        |

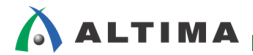

## 10. 内部終端抵抗の設定 < On-Chip Termination>

#### 10-1. Output Termination の設定

出カピンと入出カピンに対して、内部終端抵抗 (On-Chip Termination) を付加できるオプションです。内部終端 抵抗を使用することで、インピーダンス・マッチングによりシグナル・インテグリティを向上させ、プリント基板 (PCB) デザインを簡素化することができます。

- ※ 内部終端抵抗の特性や基板上での処理などデバイス・ファミリにより異なりますので、各デバイス・ファミリ のハンドブックをご覧ください。
- ※ Series Termination に設定した場合、Current Strength (出力電流値の設定)との併用はできません。
- ※ 双方向ピンに対して Input Termination と併用する場合は、ALTIOBUF のダイナミック・ターミネーション・ コントロール機能が必要です。

#### <<サポート・デバイス>>

Stratix V, Stratix IV, Arria 10, Arria V, Arria II, Cyclone V, Cyclone IV, MAX 10

#### 設定手順

- ① Pin Planner を起動します。(Assignments メニュー ⇒ Pin Planner をクリック)
- ② Pin Planner 内の All Pins リストの目的のピンの行における "Output Termination" カラムのマスをダブル クリックして、プルダウン・リストから希望の設定項目を選択します。
  - ※ カラムに項目が表示されていない場合には、Customize Column を実施します。操作方法は、本紙 "Appendix: カスタマイズ・カラム"をご覧ください。

| × | Named: * 👻 🕷 | Edit: 🗙 🛹 Series | 50 Ohm with Calibra | tion    |                    |                                   |                                  |      |
|---|--------------|------------------|---------------------|---------|--------------------|-----------------------------------|----------------------------------|------|
| 8 | Node Name    | Direction        | Location            | VO Bank | VO Standard        | Output Termination                | Input Termination                | Fast |
| Œ | La button    | Input            | PIN_P11             | 3B      | 1.2 V              |                                   | •                                | On   |
|   | in_ clock_50 | Input            | PIN_R20             | 5B      | 3.3-V LVTTL        |                                   |                                  |      |
|   | in_ clr      | Input            | PIN_P12             | 3B      | 1.2-V HSTL Class I |                                   | Parallel 50 Ohm with Calibration | On   |
|   | eut led[7]   | Output           | PIN_H9              | 8A      | 2.5 V              | Series 50 Ohm with Calibration    | -                                |      |
|   | out led[6]   | Output           | PIN_H8              | 8A      | 2.5 V              | Series 25 Ohm without Calibration |                                  |      |
|   | eut led[5]   | Output           | PIN_B6              | 8A      | 2.5 V              | Series 34 Ohm with Calibration    |                                  |      |
|   | eut led[4]   | Output           | PIN_A5              | 8A      | 2.5 V              | Series 34 Ohm without Calibration | n <mark>.</mark>                 |      |
|   | eut led[3]   | Output           | PIN_E9              | 8A      | 2.5 V              | Series 40 Ohm                     |                                  |      |
|   | eut led[2]   | Output           | PIN_D8              | 8A      | 2.5 V              | Series 40 Ohm with Calibration    |                                  |      |
|   | eut led[1]   | Output           | PIN_K6              | 8A      | 2.5 V              | Series 40 Ohm without Calibration | n =                              |      |
|   | eut led[0]   | Output           | PIN_L7              | 8A      | 2.5 V              | Series 48 Ohm with Calibration    |                                  |      |
|   |              | Output           | PIN_B9              | 7A      | 2.5 V              | Series 48 Ohm without Calibration | n 📕                              |      |
| g | out tp[2]    | Output           | PIN_C9              | 7A      | 2.5 V              | Series 50 Ohm                     |                                  |      |
| Ē | out thi11    | Output           | PIN F11             | 7Δ      | 25 V               | Series 50 Ohm with Calibration    | -                                |      |

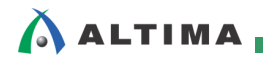

#### 設定後の確認

設定内容がコンパイル結果に反映されたかどうかは、コンパイル・レポートをご確認ください。

 Compilation Report ⇒ Fitter ⇒ Resource Section ⇒ 目的ピンの属性(例:Output Pins) ⇒ Termination 欄に設定値が表示されていれば良好です。

| Table of Contents              | ₽₽ | Outp | ut Pins |       |         |             |                                |
|--------------------------------|----|------|---------|-------|---------|-------------|--------------------------------|
| A Provide Resource Section     |    |      | Name    | Pin # | VO Bank | VO Standard | Termination                    |
| Resource Usage Summary         |    | 1    | led[0]  | L7    | 8A      | 2.5 V       | Series 50 Ohm with Calibration |
| Partition Statistics           |    | 2    | led[1]  | K6    | 8A      | 2.5 V       | Series 50 Ohm with Calibration |
|                                |    | 3    | led[2]  | D8    | 8A      | 2.5 V       | Series 50 Ohm with Calibration |
|                                |    | 4    | led[3]  | E9    | 8A      | 2.5 V       | Series 50 Ohm with Calibration |
| Uutput Pins                    |    | 5    | led[4]  | A5    | 8A      | 2.5 V       | Series 50 Ohm with Calibration |
| VO Bank Usage                  |    | 6    | led[5]  | B6    | 8A      | 2.5 V       | Series 50 Ohm with Calibration |
| All Package Pins               |    | 7    | led[6]  | Н8    | 8A      | 2.5 V       | Series 50 Ohm with Calibration |
| Resource Utilization by Entity |    | 8    | led[7]  | H9    | 8A      | 2.5 V       | Series 50 Ohm with Calibration |

#### 10-2. Input Termination の設定

入カピンと入出カピンに対して、内部終端抵抗(On-Chip Termination)を付加できるオプションです。内部終端 抵抗を使用することで、インピーダンス・マッチングによりシグナル・インテグリティを向上させ、プリント基板(PCB) デザインを簡素化することができます。

- ※ 内部終端抵抗の特性や基板上での処理などデバイス・ファミリにより異なりますので、各デバイス・ファミリ のハンドブックをご覧ください。
- ※ 双方向ピンに対して Output Termination と併用する場合は、ALTIOBUF のダイナミック・ターミネーショ ン・コントロール機能が必要です。

#### <<サポート・デバイス>>

Stratix V, Stratix IV, Arria 10, Arria V, Arria II, Cyclone V, Cyclone IV

#### 設定手順

- ① Pin Planner を起動します。(Assignments メニュー ⇒ Pin Planner をクリック)
- ② Pin Planner 内の All Pins リストの目的のピンの行における "Input Termination" カラムのマスをダブルク リックして、プルダウン・リストから希望の設定項目を選択します。
  - ※ カラムに項目が表示されていない場合には、Customize Column を実施します。操作方法は、本紙 "Appendix: カスタマイズ・カラム"をご覧ください。

| × | Nar | med: * 🔹 👻 E | dit: 🗙 ✔ Parallel | 150 Ohm with Calibra | tion    |                    |                                |                                   |        |
|---|-----|--------------|-------------------|----------------------|---------|--------------------|--------------------------------|-----------------------------------|--------|
| 8 |     | Node Name    | Direction         | Location             | VO Bank | VO Standard        | Output Termination             | Input Termination                 | Fast I |
| 몓 | in  | button       | Input             | PIN_P11              | 3B      | 1.2 V              |                                |                                   | On     |
|   | in  | clock_50     | Input             | PIN_R20              | 5B      | 3.3-V LVTTL        |                                |                                   |        |
|   | in  | cir          | Input             | PIN_P12              | 3B      | 1.2-V HSTL Class I |                                | Parallel 50 Ohm with Calibration  | -      |
|   | out | , led[7]     | Output            | PIN_H9               | 8A      | 2.5 V              | Series 50 Ohm with Calibration |                                   |        |
|   | out | , led[6]     | Output            | PIN_H8               | 8A      | 2.5 V              | Series 50 Ohm with Calibration | Differential                      |        |
|   | out | , led[5]     | Output            | PIN_B6               | 8A      | 2.5 V              | Series 50 Ohm with Calibration | Off                               | =      |
|   | out | , led[4]     | Output            | PIN_A5               | 8A      | 2.5 V              | Series 50 Ohm with Calibration | Parallel 20 Ohm with Calibration  |        |
|   | out | , led[3]     | Output            | PIN_E9               | 8A      | 2.5 V              | Series 50 Ohm with Calibration | Parallel 30 Ohm with Calibration  |        |
|   | out | , led[2]     | Output            | PIN_D8               | 8A      | 2.5 V              | Series 50 Ohm with Calibration | Parallel 40 Ohm with Calibration  |        |
|   | out | , led[1]     | Output            | PIN_K6               | 8A      | 2.5 V              | Series 50 Ohm with Calibration | Parallel 50 Ohm with Calibration  |        |
|   | out | , led[0]     | Output            | PIN_L7               | 8A      | 2.5 V              | Series 50 Ohm with Calibration | Parallel 60 Ohm with Calibration  |        |
|   | out | , tp[3]      | Output            | PIN_B9               | 7A      | 2.5 V              |                                | Parallel 120 Ohm with Calibration |        |
| 2 | out | , tp[2]      | Output            | PIN_C9               | 7A      | 2.5 V              |                                | Series 25 Ohm                     | -      |

#### 設定後の確認

設定内容がコンパイル結果に反映されたかどうかは、コンパイル・レポートをご確認ください。

Compilation Report ⇒ Fitter ⇒ Resource Section ⇒ 目的ピンの属性(例:Input Pins) ⇒ Termination 欄
 に設定値が表示されていれば良好です。

| Table of Contents      |  | Input Pins |          |       |         |                    |                                  |
|------------------------|--|------------|----------|-------|---------|--------------------|----------------------------------|
| Resource Section       |  |            | Name     | Pin # | VO Bank | VO Standard        | Termination                      |
| Resource Usage Summary |  | 1          | button   | P11   | 3B      | 1.2 V              | Off                              |
|                        |  | 2          | clock_50 | R20   | 5B      | 3.3-V LVTTL        | Off                              |
|                        |  | 3          | clr      | P12   | 3B      | 1.2-V HSTL Class I | Parallel 50 Ohm with Calibration |
|                        |  | 4          | termpad  | D12   | 7A      | 2.5 V              | Off                              |
|                        |  | 5          | termpad  | AE11  | 4A      | 1.2 V              | Off                              |

### 11. 仮想ピンの設定 <Virtual Pin>

下位階層デザインの入力ピンと出力ピンを仮想ピンとして扱うオプションです。

例えば設計フローとして、下位階層デザインごとにコンパイルしデザインを組み上げ取る方法を取った場合、あ る下位モジュールのポート本数がターゲット・デバイスのピン数を超えてしまうとコンパイル・エラーになります。そ のような場合に、下位階層の I/O ポートを仮想ピンとして指定することで回避することができます。仮想ピンに指 定された I/O ポートは、ターゲット・デバイスに応じ LCELL(デバイスのアーキテクチャにより ALM)にマッピン グされます。

このオプションは、インクリメンタル・コンパイルや LogicLock など下位階層モジュールごとに最適化していくコンパイル手法に有効です。

なお、Virtual Pin に設定された下位階層モジュールのポートが上位階層のポートと接続された場合、Quartus II コンパイラはこのオプションを無視し、自動的にノードとして処理して接続します。

<<サポート・デバイス>>

Stratix V, Stratix IV, Arria 10, Arria V, Arria II, Cyclone V, Cyclone IV, MAX 10, MAX V, MAX II

※ Quartus Prime 15.1 でサポートしているすべてのデバイス

#### 設定手順

- ① Assignment Editor を起動します。(Assignments メニュー ⇒ Assignment Editor をクリック)
- ② To 欄に設定したいピン名を選択します。(推奨: Node Finder<sup>※</sup>を使用して選出して下さい)
  - ※ Node Finder の操作方法に関しては、本資料を入手したサイト内から以下の資料をご覧ください。

『Quartus Prime - 制約の方法(Assignment Editor)』

- ③ Assignment Name 欄より、"Virtual Pin" を選択します。
- ④ Value 欄から "On"を選択します。

|   | Status                                                                                                    | From | To      | Assignment Name | Value | Enabled |
|---|----------------------------------------------------------------------------------------------------|------|---------|-----------------|-------|---------|
| 5 | <ul> <li>Image: A second second s</li></ul> |      | 🎬 tp    | Virtual Pin     | On 🔫  | Yes     |
| 6 | <ul> <li>Image: A second second s</li></ul> |      | 📀 ledr9 | Reserve Pin     | Off   | Yes     |
| 7 | <b>1</b>                                                                                                    |      | 📀 ledr9 | Location        | On    | Yes     |

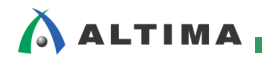

#### 設定後の確認

設定内容がコンパイル結果に反映されたかどうかは、コンパイル・レポートをご確認ください。

- Compilation Report ⇒ Analysis & Synthesis ⇒ Messages で "virtual" と入力して検索し、設定したピンが 表示されていれば良好です。

| Table of Contents              | Analys       | s & Synthesis Messages "virtual" と入力して検索                                                                         |
|--------------------------------|--------------|----------------------------------------------------------------------------------------------------|
| Analysis & Synthesis           | AII          | 🛿 🔝 🛦 🔽 vitusi 🗶 💏 Find 👸 Find Next                                                                              |
| Settings                       | TVDE         | ID Message                                                                                                    |
| Parallel Compilation           | 4 🚺          | 15717 Design contains 4 virtual pins; timing numbers associated with paths containing virtual pins are estimates |
| Source Files Read              |              | 15719 Pin "tp[0]" is <mark>virtual</mark> output pin                                                             |
| Resource Usage Summary         |              | 15719 Pin "tp[1]" is virtual output pin                                                                          |
| Resource Utilization by Entity |              | 15719 Pin "tp[2]" is <mark>virtual</mark> output pin<br>15719 Pin "tp[3]" is <mark>virtual</mark> output pin     |
| Optimization Results           |              | Quartus Prime Analysis & Synthesis was successful. O errors. 1 warning                                           |
| Connectivity Checks            | <b>1</b> 2 3 | Peak virtual memory: 848 megabytes                                                                               |
| Post-Synthesis Netlist Statis  |              |                                                                                                    |
| Elepend Time Per Partition     |              |                                                                                                    |

# Appendix:カスタマイズ・カラム

Pin Planner の All Pin List のカラム項目を追加したい場合には、カラム項目あたりを右クリック ⇒ Customize Columns により追加ができます。

Customize Columns ダイアログ・ボックスの "Available columns"(左枠)から設定したいカラムを選択し、 > をクリックします。"Show these columns in this order"(右枠)に登録されたことを確認して、OK ボタンをクリッ クします。

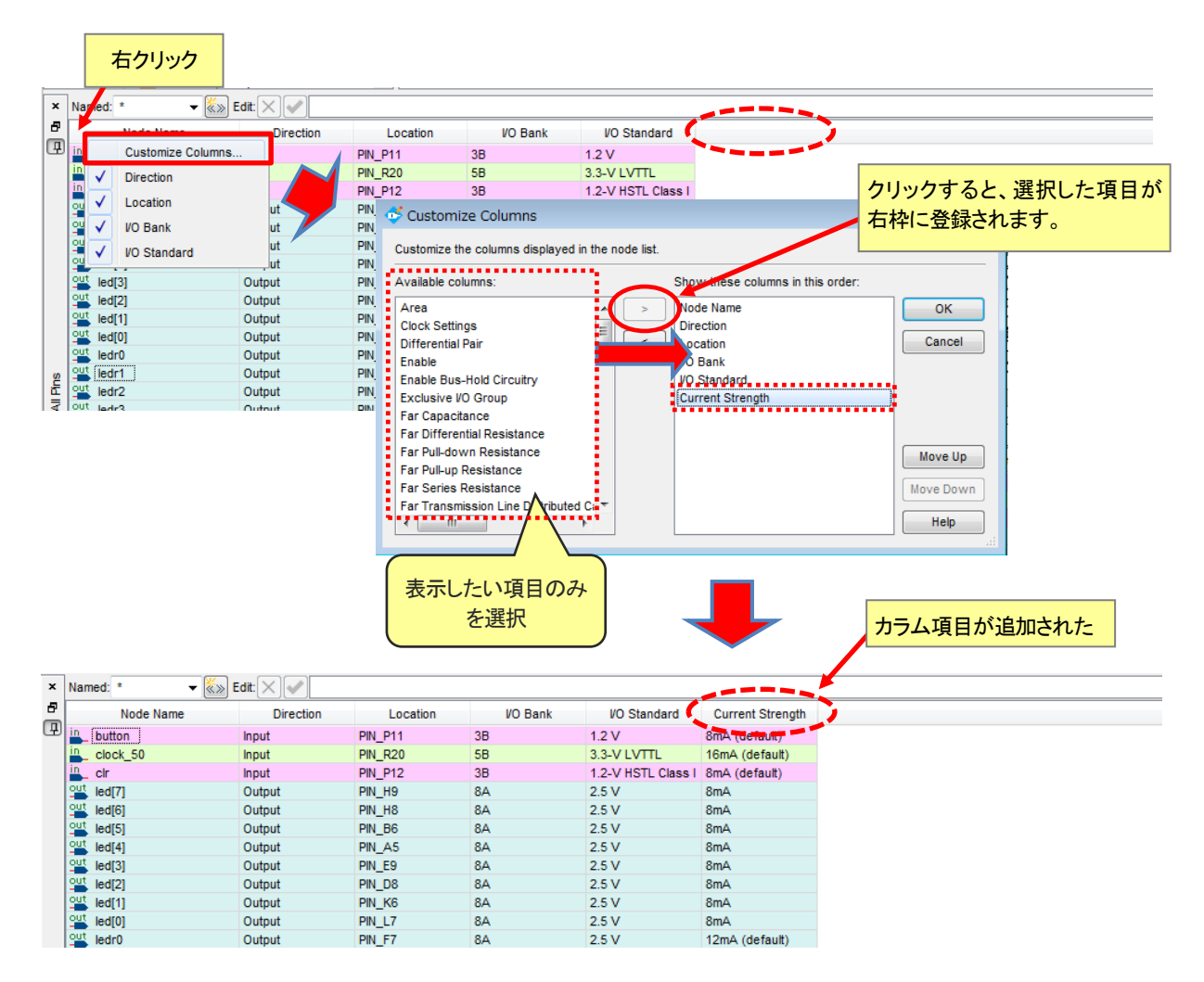

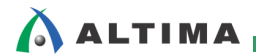

# <u> 改版履歴</u>

| Revision | 年月      | 概要 |
|----------|---------|----|
| 1        | 2016年2月 | 初版 |

#### 免責およびご利用上の注意

弊社より資料を入手されましたお客様におかれましては、下記の使用上の注意を一読いただいた上でご使用ください。

- 1. 本資料は非売品です。許可無く転売することや無断複製することを禁じます。
- 2. 本資料は予告なく変更することがあります。
- 本資料の作成には万全を期していますが、万一ご不明な点や誤り、記載漏れなどお気づきの点がありましたら、本資料を入手されました下記代理店までご一報いただければ幸いです。
   株式会社アルティマ ホームページ: http://www.altima.co.jp
   技術情報サイト EDISON: http://www.altima.jp/members/index.cfm
   株式会社エルセナ ホームページ: http://www.elsena.co.jp
   技術情報サイト ETS : http://www.elsena.co.jp/elspear/members/index.cfm
- 4. 本資料で取り扱っている回路、技術、プログラムに関して運用した結果の影響については、責任を負いかねますのであらかじめご了承ください。
- 5. 本資料は製品を利用する際の補助的な資料です。製品をご使用になる際は、各メーカ発行の英語版の資料もあわせてご利用ください。